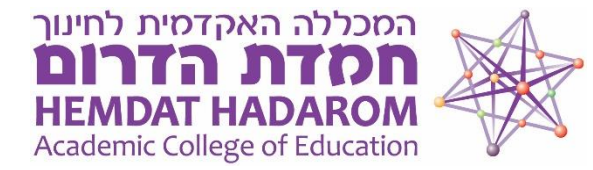

## ?איך נבדוק אם גרסת הזום שלנו עדכנית

## למשתמשים באפליקציה

|               | Home      | Chat | ()<br>Meetings                                          | ©<br>Contacts                                                                                                    | Q Search                                                                                                    |
|---------------|-----------|------|---------------------------------------------------------|----------------------------------------------------------------------------------------------------|----------------------------------------------------------------------------------------------------|
| New Meeting ~ | +<br>Join |      | <b>مصتعد</b><br>12:30 - 13:<br>Meeting ID<br>Host: חוחד | 12:22<br>2020 איי 12:22<br>איי 12 ספטמבר 2020<br>איי 12 ספטמבר 2020<br>איי 1940 ביי 10 איי<br>10 איי 10 איי<br>10 איי 10 איי<br>10 איי<br>10<br>איי<br>10<br>א<br>10<br>איי<br>10<br>א<br>10<br>אי<br>10<br>אי<br>10<br>א<br>10<br>א | Marina Vaknin LICENSED   mar***@hemdat.ac.il >   Image: Image: Im |

# לאחר הלחיצה על שם המשתמש/תמונת המשתמש שלנו והבחירה ב רופיע החלון הבא שיריץ אוטומטית בדיקה ויציע עדכון לגרסה הכי עדכנית של זום:

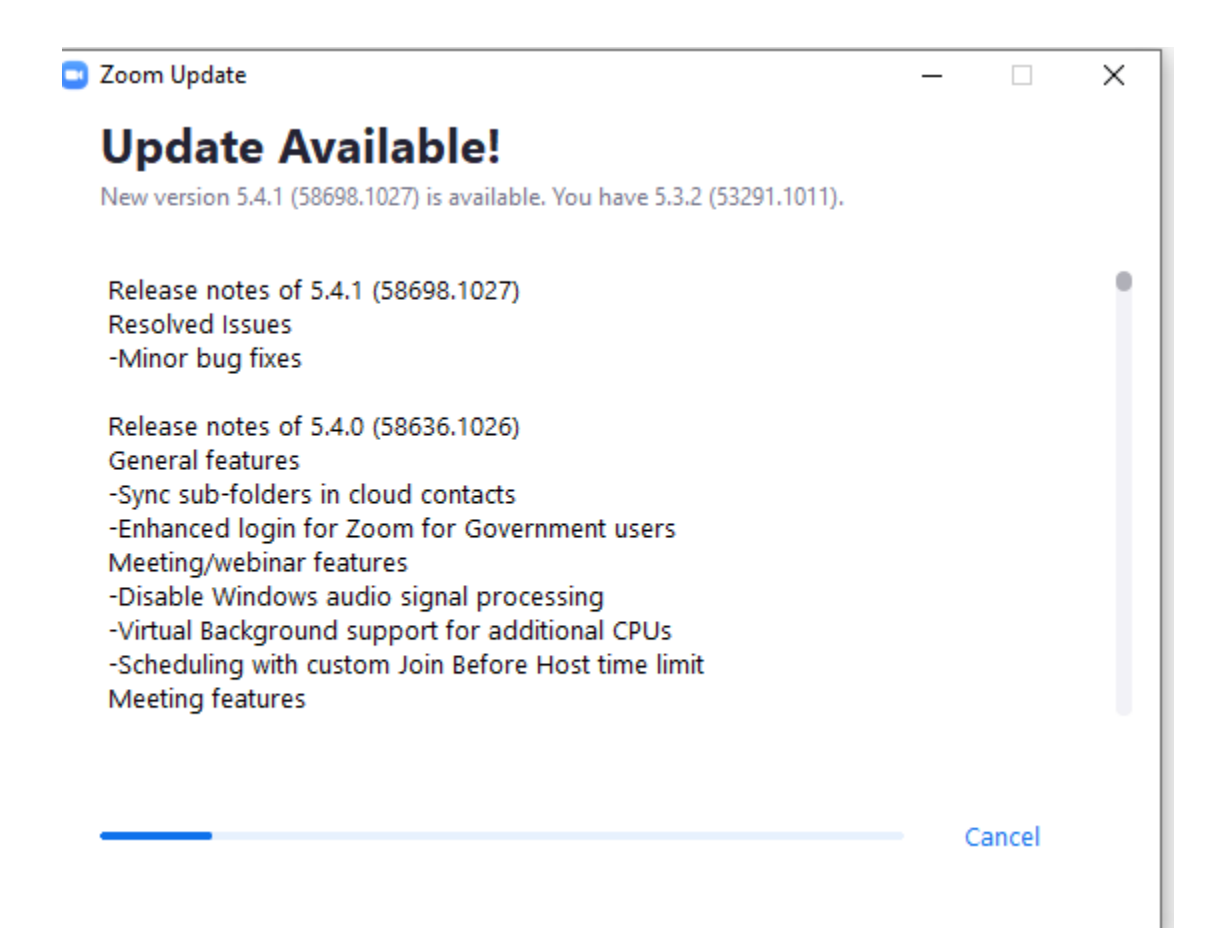

#### אם יש צורך לעדכן תופיע ההודעה הבאה:

# לחצו על Update וסמנו "כן" בהודעת האבטחה שתקפוץ במחשב

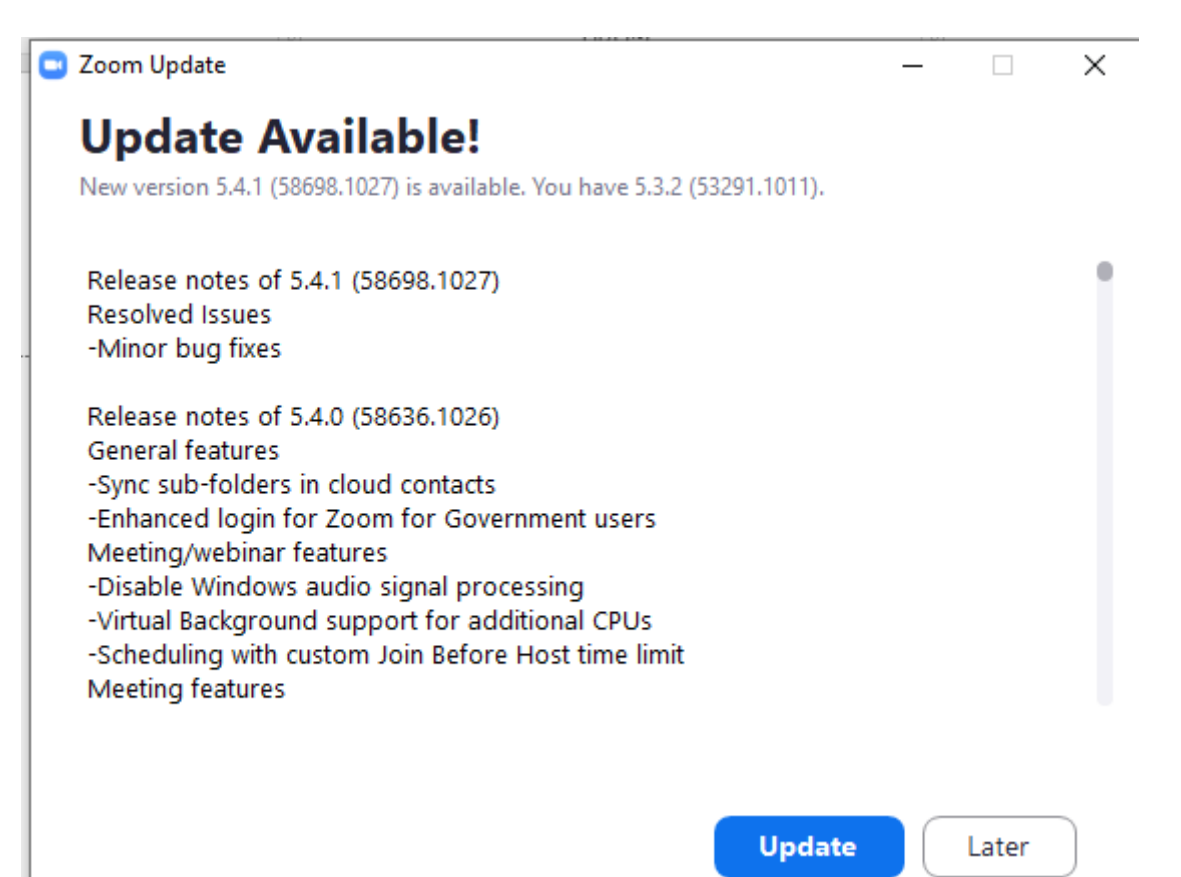

#### :אם אין צורך לעדכן תופיע ההודעה הבאה

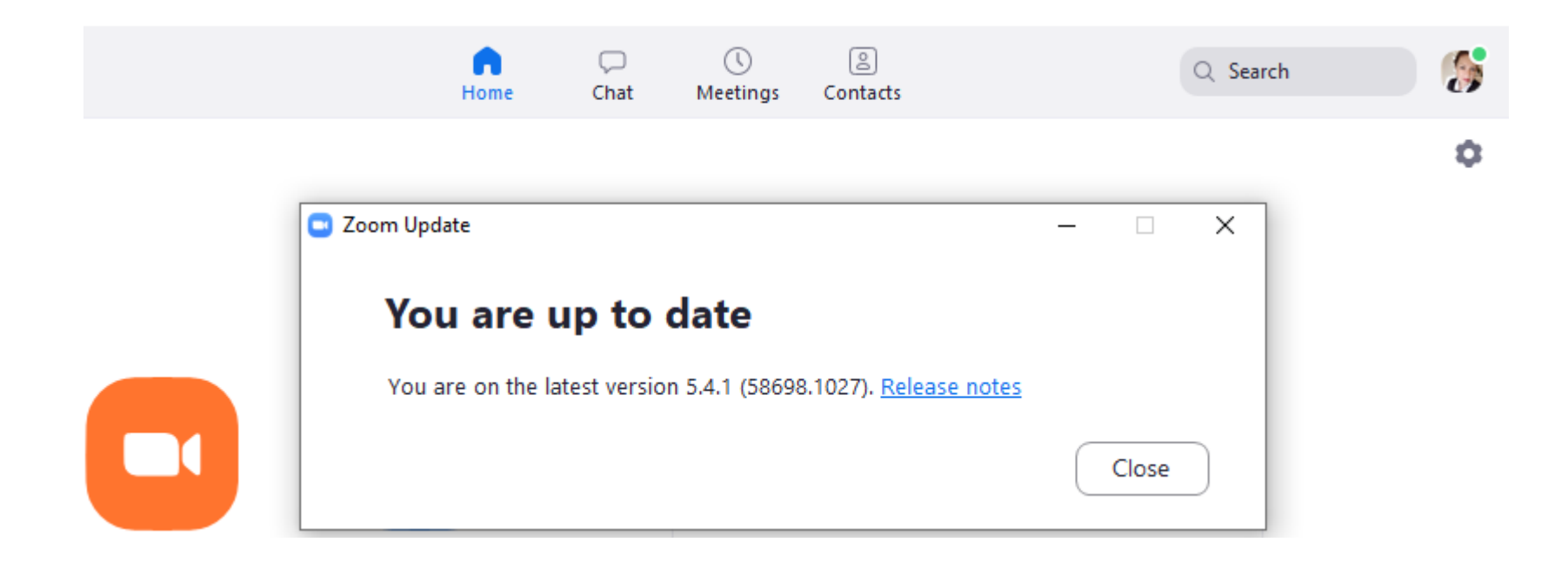

#### ?איך נבדוק אם גרסת הזום שלנו עדכנית

#### למשתמשים ישירות באתר זום

#### "נגלול את דף האתר של זום עד לתחתית ונלחץ על "Meetings Client"

ZOOM

SOLUTIONS - PLANS & PRICING CONTACT SALES

JOIN A MEETING HOST A MEETING

We have developed resources to help you through this challenging time. Click here to learn more.

| About            | Download                 | Sales               | Support              | Language  |
|------------------|--------------------------|---------------------|----------------------|-----------|
| Zoom Blog        | Meetings Client          | 1.888.799.0125      | Test Zoom            | English - |
| Customers        | Zoom Rooms Client        | Contact Sales       | Account              |           |
| Our Team         | Browser Extension        | Plans & Pricing     | Support Center       |           |
| Careers          | Outlook Plug-in          | Request a Demo      | Live Training        |           |
| Integrations     | Lync Plug-in             | Webinars and Events | Feedback             |           |
| Partners         | iPhone/iPad App          |                     | Contact Us           |           |
| Investors        | Android App              |                     | Accessibility        |           |
| Press            | Zoom Virtual Backgrounds |                     | Privacy and Security |           |
| Media Kit        |                          |                     |                      |           |
| How to Videos    |                          |                     |                      |           |
| Brand Guidelines |                          |                     |                      |           |

## בחלון שייפתח נלחץ על בפתור ההורדה שמתחת לכותרת Zoom Client for Meetings"

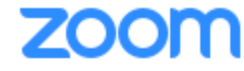

SOLUTIONS - PLANS & PRICING CO

S & PRICING CONTACT SALES

SCHEDULE A MEETING JOIN

#### Download Center

Download for IT Admin 👻

#### Zoom Client for Meetings

The web browser client will download automatically when you start or join your first Zoom meeting, and is also available for manual download here.

Download

Version 5.4.1 (58698.1027)